## OneDrive - Videos - Moodle Discussion Forums

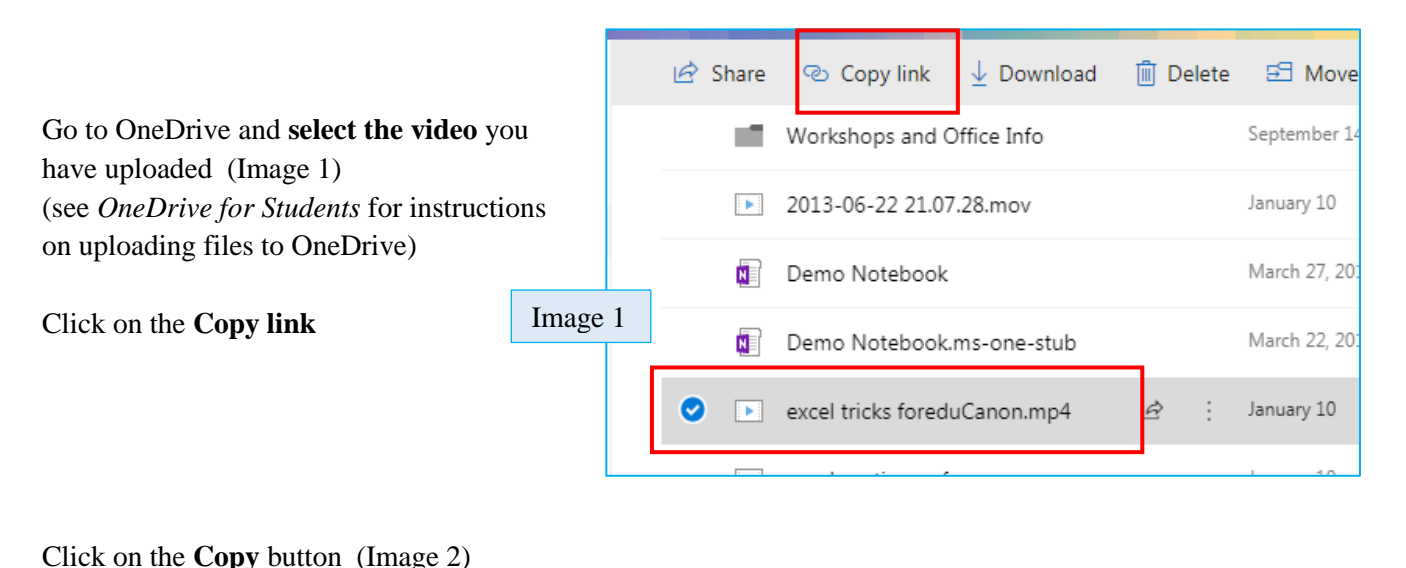

59 Copy link ↓ Download 📋 Delete Image 2 This will copy the link to your clipboard X Link to 'excel tric...uCanon.mp4' You will see the Checkmark and the note that the link is copied. created Make sure you copy the link below. (Image 3) https://bonaventureedu-my.sh Copy Leave the permissions on "Anyone with the link can view and edit" ථ Copy link 🔳 Delete so that your professor and fellow students can view your video -۲ they won't be able to edit your video  $\times$ Link to 'excel tric...uCanon.mp4' copied Image 3 Сору ttps://bonaventureedu-mv.sl Go to your Moodle course and the discussion board Click on "Create new discussion topic" or click Reply Anyone with the link can view and ۲ edit (This will depend on how your discussion board is set up)

| Fill in the <b>Subject line</b> (Image 4)           | Subject :            | My Introduction Video         |  |  |
|-----------------------------------------------------|----------------------|-------------------------------|--|--|
| Type your message into the Message area             |                      |                               |  |  |
| Highlight the text that will become your            | Message <sup>;</sup> |                               |  |  |
| hyperlink                                           |                      | Hello all,                    |  |  |
| Click on the <b>Insert/edit link button</b> Image 4 |                      | this is my introduction video |  |  |
| Continue on the next page                           |                      |                               |  |  |

## OneDrive - Videos - Moodle Discussion Forums

In the Insert/edit link Dialog Box 1. Paste the link into the Link URL textbox (Image 5) (You may need to use control + v to paste the link) 2. From the menu next to Target – select "Open in new window ( blank)" 3. Click the **Insert button** 4. Type the rest of your discussion post, if you need to 5. If you have completed your discussion post, click the Post to discussion button

6. Once you post the discussion you can test your link to make sure it works - if not edit your post and redo the hyperlink

|         |                    | Insert/edit link                       | ×                                     |  |
|---------|--------------------|----------------------------------------|---------------------------------------|--|
| ſ       | General            | Popup Events Advanced                  |                                       |  |
|         | General properties |                                        |                                       |  |
|         | Link URL           | :H4kmYBq_EbtR1q9D74O67KiGrPNw?e=DNH3sS |                                       |  |
|         | Target             | Open in new window (_blank)            |                                       |  |
|         | Title              |                                        |                                       |  |
|         | Class              | Not set                                |                                       |  |
|         |                    |                                        |                                       |  |
|         |                    |                                        |                                       |  |
| Image 5 |                    |                                        |                                       |  |
|         |                    |                                        |                                       |  |
|         |                    |                                        |                                       |  |
|         |                    |                                        |                                       |  |
|         |                    |                                        |                                       |  |
|         |                    |                                        |                                       |  |
|         |                    |                                        |                                       |  |
|         | Insert             |                                        | Cancel                                |  |
|         |                    |                                        | · · · · · · · · · · · · · · · · · · · |  |